## ISCRIZIONE ALUNNI PRIME nelle CLASSI MOODLE per il test ingresso \_ 23\_24

- 1. Andare su <u>https://liceomancini.duckdns.org/</u>
- 2. Cliccare in alto a destra su Login
- 3. Cliccare su

| u | Autenticati su: |
|---|-----------------|
|   | G Google        |

- Inserire le credenziali istituzionali (@liceomanciniavellino.edu.it) [controllare in alto a destra che il browser non sia stato aperto con l'account personale e non quello istituzionale]
- 5. Scorrere la pagina in basso fino a "Categorie di corso" quindi cliccare su "Classi prime"
- 6. Cliccare su "Alunni"
- 7. Selezionare la propria classe, ad esempio "Alunni 1ALM"
- Nel campo *iscrizione spontanea studenti* accanto a "chiave di iscrizione" inserire "1alm2023" quindi cliccare su "iscrivimi" (La chiave di iscrizione varia a seconda della sezione di appartenenza: 1a, 1asa, 1ali, etc....).

| ~ | Iscrizione s | pontanea | (Studente) |
|---|--------------|----------|------------|
|---|--------------|----------|------------|

| Chiave di iscrizione |           |  |
|----------------------|-----------|--|
|                      | Iscrivimi |  |